総務省統計局 令和7年1月作成

OECD Data Explorer の使い方

このデータベースでは、OECD 加盟国に関する各種主要統計について調べる ことができます。

URL : https://data-explorer.oecd.org/

【例】OECD 加盟国の 2019 年から 2023 年の購買力平価(GDP)の推移を調べる。

1. 上記 URL から「OECD Data Explorer」のトップページを表示し、「Economy」の「National accounts」を選択する。

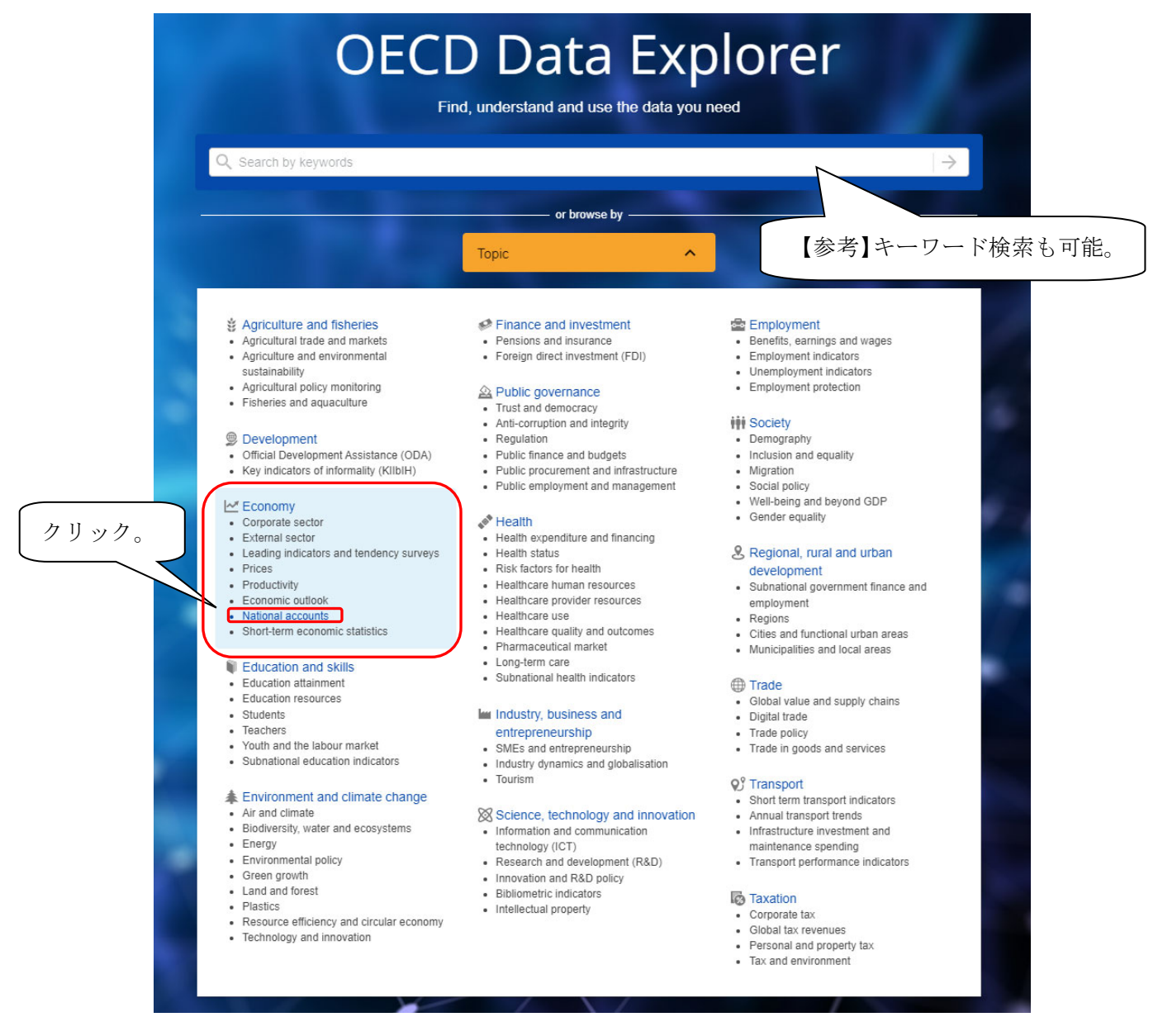

2. 画面左側「Filters」で条件を選択し、データを絞り込む。

 「Topic」から「GDP and non-financial accounts」内の「GDP and components」を 選択する。

| Filters 9<br>Topic*  Search in all 25 items below  Economy (157)  National accounts (157) | Applied filters 1 157 results<br>Topic: ×>National accounts ×<br>Clear all filters ×                                                                                                 | 選択するたび<br>自動で表が絞<br>込まれていく。                                               |
|-------------------------------------------------------------------------------------------|----------------------------------------------------------------------------------------------------|---------------------------------------------------------------------------|
| ▲ GDP and non-financial acco (93)                                                         | NAAG Chapter 1: GDP                                                                                                    | ~                                                                         |
| GDP and components (21)  National Accounts at a (12)                                      | The National Accounts at a Glance (NAAG) is based on th<br>and has nine chapters: The first chapter focuses on indicator<br>Product (GDP). The second is about income and related in | he original publication<br>ors of Gross Domestic<br>dicators and presents |

(2) 「Unit of measure」をクリックし、「National currency per US dollar (XDC\_USD)」
 (1米ドル当たり各国通貨)を選択する。

| Filters 💡                                       |                                     |
|-------------------------------------------------|-------------------------------------|
| <ul> <li>Frequency of observation •</li> </ul>  |                                     |
| ✓ Reference area *                              | 「Unit of measure」をクリックし、内訳を表示。      |
| Unit of measure *                               |                                     |
| Q Search in all 15 items below                  |                                     |
| US dollars per person, PPP converted (US (5)    | ② 「 National currency per US dollar |
| □ National currency per US dollar (XDC_USD) (3) | (XDC_USD)」をクリック。                    |
| Percentage change (PC)(7)                       |                                     |

(3)「Institutional sector」をクリックし、「Total economy」を選択する。

| Filte    | ers 💡                                       |                                |
|----------|---------------------------------------------|--------------------------------|
| ~        | Frequency of observation <sup>•</sup>       |                                |
| ~        | Reference area °                            |                                |
| ~        | Unit of measure • 1                         | ① 「Institutional sector」をクリック。 |
| <u>^</u> | Institutional sector *                      |                                |
| ^        | Total economy (S1) (3)                      | ② 「Total economy (S1)」をクリック。   |
|          | General government (S13) (2)                |                                |
|          | ► Households and non-profit institution (2) |                                |

3. 絞り込まれたデータ名から「Annual Purchasing Power Parities and exchange rates」 を選択する。

| ECD Data Explorer                                                                                                    | Q Search by keywords $\rightarrow$                                                                                                    |
|----------------------------------------------------------------------------------------------------|----------------------------------------------------------------------------------------------------|
| ilters ♥ ✓ Frequency of observation *                                                                                                    | ✓ Applied filters ④ 3 results Topic: × …> National accounts × …> GDP and components ×                                                                                                    |
| ✓ Reference area <sup>*</sup>                                                                                                    | Unit of measure: × National currency per US dollar × クリ                                                                                                    |
| ✓ Unit of measure * 1                                                                                                    | Sort                                                                                                    |
| <ul> <li>Institutional sector •</li> <li>1</li> </ul>                                                                                                    | Annual Purchasing Power Parities and exchange rates                                                                                                    |
| <ul> <li>Total economy (S1) (3)</li> <li>General government (S13) (2)</li> <li>Households and non-profit institution (2)</li> <li>Households (S14) (2)</li> <li>Non-profit institutions serving h (2)</li> <li>Other sectors than general governm (1)</li> <li>Price base *</li> <li>Economic activity *</li> </ul> | This table shows annual Purchasing Power Parities (PPPs) for Gross Domestic<br>Product (GDP), household final consumption expenditure and actual individual<br>consumption. It also shows exchange rates (annual averages and end of period),<br><b>Dimensions:</b> Reference area, Transaction, Time period<br><b>Quarterly GDP and components - expenditure approach,</b><br><b>national currency</b><br>This table presents Gross Domestic Product (GDP) and its components according<br>to the expenditure approach. Data is presented for each country in national<br>currency as well as in euros for the European Union and the euro area.<br><b>Dimensions:</b> Frequency of observation, Adjustment, Reference area. Institutional |
| ✓ More filters (6)                                                                                                    | <ul> <li>sector, Transaction, Economic activity, Expenditure, Unit of measure, Price base, Time period</li> <li>Quarterly National Accounts (for 'Developer API')</li> <li>This dataset provides the whole set of OECD Quarterly National Accounts data and is recommended for users who wish to query a large amount of data. It is not designed for visualising results using the Table and Chart buttons. To access the Dimensions: Frequency of observation, Adjustment, Reference area, Institutional sector, Transaction, Financial instruments and non-financial assets, Economic activity, Expenditure, Unit of measure, Price base, Transformation, Table identifier,</li> </ul>                                                   |

4. 「Table」ボタンをクリックし、データを表示させる。

| OECD Data Explorer                   |                                                                                                    |
|--------------------------------------|----------------------------------------------------------------------------------------------------|
| < Back to the search results         |                                                                                                    |
| Filters                              | ✓ Applied filters <sup>41</sup> 380 data points                                                                                                    |
| ✓ Time period 10                     | Reference area: × 38 Items × Transaction: × Purchasing Power Parities for GDP ×                                                                                                    |
| ✓ Reference area 38                  | Frequency of observation:         Annual         Time period:         ×         Last 10 period(s)         ×                                                                                                    |
| ✓ Transaction 1                      |                                                                                                    |
| 【参考】「Overview」にはデータ<br>の解説等が記載されている。 | Annual Purchasing Por Parities and exchange rates<br>This table shows annual Purchasing Por Purchasing Por Purcha |

5. 「Filters」でデータの条件を変更する。

| OECD Data Explorer              |    |                   |                                                                                                    |             |                     |                |                |                  |                      |                              |                    |              |      |
|---------------------------------|----|-------------------|----------------------------------------------------------------------------------------------------|-------------|---------------------|----------------|----------------|------------------|----------------------|------------------------------|--------------------|--------------|------|
| < Back to the search results    |    |                   |                                                                                                    |             |                     |                |                |                  |                      |                              |                    |              |      |
| Filters                         |    | ✓ Applie          | d filters 🗗                                                                                                    | 11          | Reference area: >   | 38 Items ×     | Transaction: × | Purchasing Pov   | ver Parities for GDF | • ×                          |                    |              |      |
| <ul> <li>Time period</li> </ul> | 10 | 380 data poir     | nts                                                                                                    |             | Frequency of observ | ration: Annual | Time period: × | Last 10 period(s | ) ×                  |                              |                    |              |      |
| Reference area     Transaction  | 38 | E Overview        | Table Cl                                                                                                    | ii.<br>hart |                     |                |                | Labels Lay       | t <<br>out Share I   | . <b>≜</b><br>Download Devel | Doper API Full sci | reen         |      |
|                                 |    | Annual Pr         | ual Purchasing Power Parities and exchange rates unal Purchasing Power Parities for GDP • Financial instruments and non-l unal sector: Total economy • Counterpart institutional sector: Total economy • Transaction: Purchasing Power Parities for GDP • Financial instruments and non-l |             |                     |                |                |                  |                      |                              | and non-financia   | l assets: Cu |      |
|                                 |    |                   | Time p                                                                                                    | eriod       | 2014                | 2015           | 2016           | 2017             | 2018                 | 2019                         | 2020               | 2021         | 2022 |
|                                 |    | Reference<br>area | Combined<br>unit of<br>measure                                                                                                    |             |                     |                |                |                  |                      |                              |                    |              |      |
|                                 |    | Australia         | National<br>currency<br>per US<br>dollar,<br>Australian<br>dollar                                                                                                    | 0           | 1.452489            | 1.474079       | 1.450156       | 1.477553         | 1.470403             | 1.459253                     | 1.431163           | 1.396607     | 1.36 |
|                                 |    | Austria           | National<br>currency                                                                                                    | 0           | 0.798797            | 0.798599       | 0.776931       | 0.775009         | 0.765403             | 0.738332                     | 0.728799           | 0.721000     | 0.70 |

(1) 「Time period」をクリックし、「Start」の「Year」プルダウンで 2019 年を、「End」の「Year」プルダウンで 2023 年を選択。

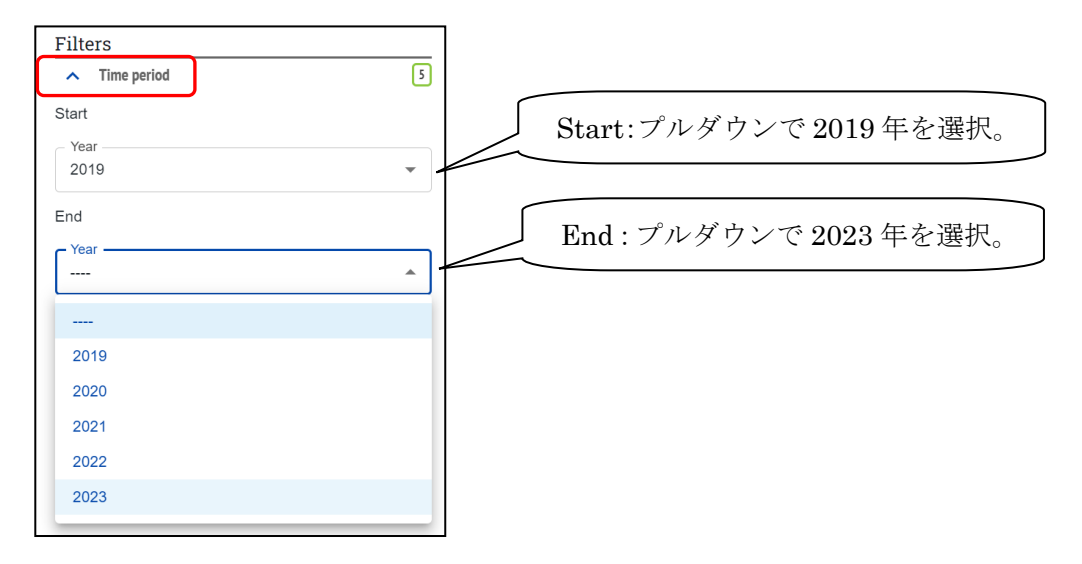

(2)「Reference area」をクリックし、検索窓の横の矢印(Use advanced selection modes) ボタンを選択。

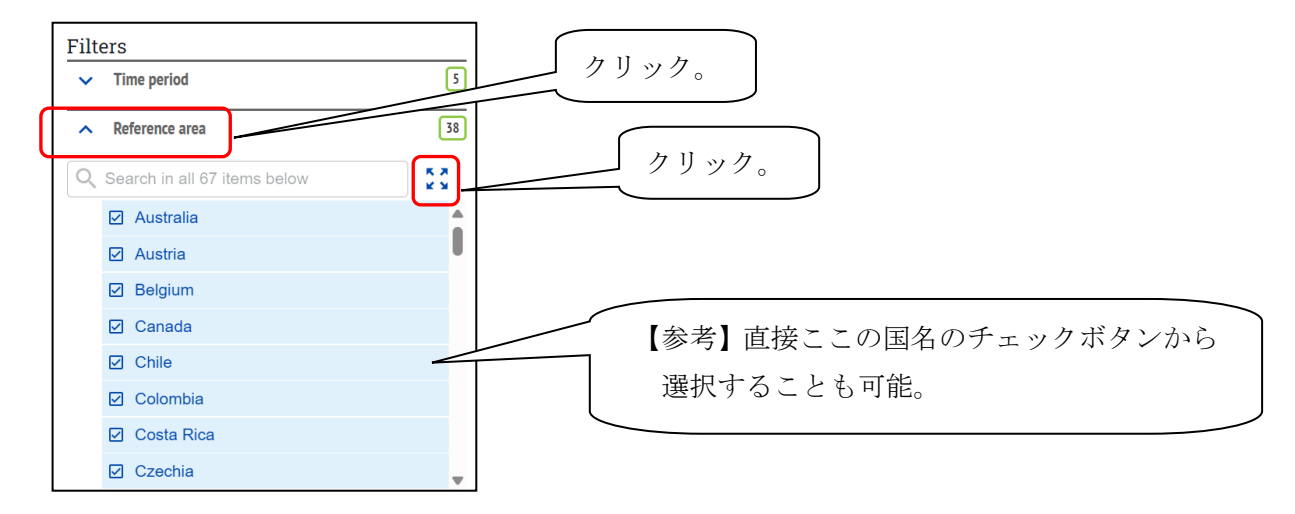

(3) 開いた別ウィンドウで閲覧したい国にチェックを入れて「Apply」を選択する。

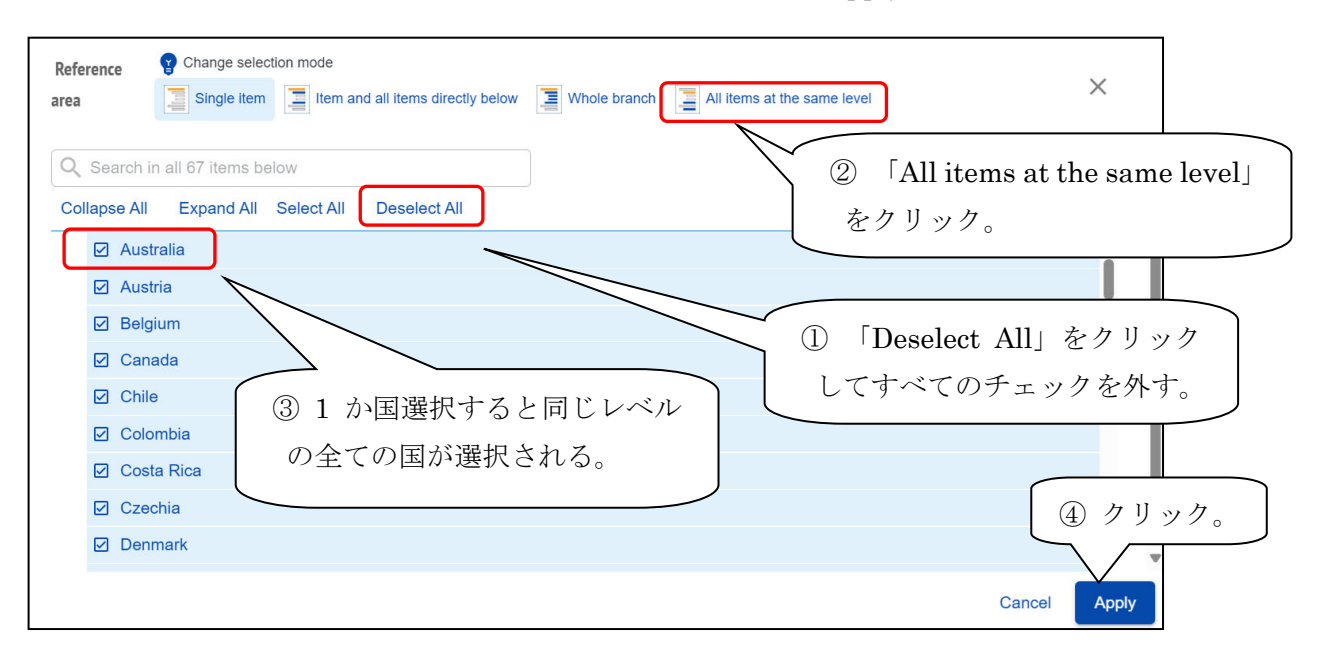

(4) 「Transaction」をクリックし、「Purchasing Power Parities for GDP」を選択する。

| OECD Data Explorer                                                                                                    |                |
|----------------------------------------------------------------------------------------------------|----------------|
| < Back to the search results                                                                                                    |                |
| Time period     Time period     Time per |                |
| • Reference area       40         Frequency of observation:       Annual         Time period:       ×         Start:       2019         ×       End:         2023                                                                                                    |                |
| へ Transaction 1 Ⅲ Ⅲ S I < 選択すると自動的                                                                                                    |                |
| ☑ Purchasing Power Parities for GDP                                                                                                    | ' <sup>,</sup> |
| Purchasing Power Parities for household final c An er Parities and exchange rates に表へフィルター                                                                                                    | -              |
| Purchasing Power Parities for actual individual c                                                                                                    |                |
| Exchange rates, average                                                                                                    | $\mathcal{I}$  |
| Exchange rates, end of period                                                                                                    |                |

6. データが表示されたところ。

| < Back to the search results                                                                                         |                                                                                                    |                                                                                                    |                                    |                                                    |                                         |                                                                                                    |                              |
|----------------------------------------------------------------------------------------------------|----------------------------------------------------------------------------------------------------|----------------------------------------------------------------------------------------------------|------------------------------------|----------------------------------------------------|-----------------------------------------|----------------------------------------------------------------------------------------------------|------------------------------|
| Filters                                                                                                    | <ul> <li>Applied filte</li> </ul>                                                                                                    | ers 4 20                                                                                                    | 0 data points                      |                                                    |                                         |                                                                                                    |                              |
| ✓ Time period 5 R                                                                                                    | Reference area: ×                                                                                                    | 40 Items                                                                                                    | × Transaction:                     | × Purchasing P                                     | ower Parities for GL                    | OP X                                                                                                    |                              |
| ✓ Reference area 40                                                                                                  | requency of observation                                                                                                    | tion: Annua                                                                                                    | I Time period:                     | × Start: 2019                                      | × End: 2023 >                           | < Contract of the second second second second second second second second second second second second second se |                              |
| ∧ Transaction 1                                                                                                    |                                                                                                    |                                                                                                    |                                    | 0                                                  | <b>=</b> <                              | ± 🖸                                                                                                    | 20                           |
| Purchasing Power Parities for GDP                                                                                    |                                                                                                    |                                                                                                    |                                    |                                                    |                                         |                                                                                                    |                              |
| Purchasing Power Parities for household final c                                                                      | Annual Purcha                                                                                                    | asing Po                                                                                                    | wer Parities                       | and exchang                                        | je rates                                |                                                                                                    |                              |
| In Durchasing Davies Devities for actual individual a                                                                | istitutional sector: 10                                                                                                    | otal economy                                                                                                    | <ul> <li>Counterpart in</li> </ul> | stitutional sector:                                | Total economy                           |                                                                                                    |                              |
| Furchasing Fower Fanties for actual individual c //                                                                  | ransaction: Purchasin                                                                                                    | ing Power Par                                                                                                    | ities for GDP • FA                 | nancial instrument                                 | ts and non-financia                     | al assets: Currency                                                                                             |                              |
| Exchange rates, average                                                                                              | ransaction: Purchasin                                                                                                    | ing Power Par<br>Time period                                                                                                    | 2019                               | nancial instrument                                 | ts and non-financia<br>2021             | al assets: Currency<br>2022                                                                                     | 2023                         |
| Exchange rates, and of period                                                                                        | Reference area Combi<br>area measu                                                                                                    | ing Power Pai<br>Time period<br>bined<br>of<br>sure                                                                                                    | 2019                               | nancial instrument<br>2020                         | ts and non-financia<br>2021             | al assets: Currency<br>2022                                                                                     | 2023                         |
| Proteinang Power Parlies for actual nonrobul c     Exchange rates, average     Exchange rates, end of period         | Reference Combination Combination Combinat | Ing Power Pail<br>Time period<br>bined<br>of<br>sure<br>nal<br>ncy<br>IS<br>r,<br>alian<br>r                                                                     | 1.459253                           | 1.431163                                           | ts and non-financia<br>2021<br>1.396607 | al assets: Currency<br>2022<br>1.360655                                                                         | 2023<br>1.369197             |
| Protraining Power Parlies for actual individual c     Fig. Exchange rates, evenage     Exchange rates, end of period | Reference<br>area Comb<br>area Australia Nation<br>dolar,<br>Australia Nation<br>dolar,<br>Australia Nation<br>dolar,<br>Australia Nation<br>curren<br>per US<br>dolar,<br>Euro                                                                                                    | Time period<br>bined<br>of<br>sure<br>nal<br>ney<br>IS<br>5,<br>7,<br>nallan<br>r,<br>1,<br>1,<br>1,<br>1,<br>1,<br>1,<br>1,<br>1,<br>1,<br>1,<br>1,<br>1,<br>1, | 1.459253<br>0.738332               | nancial instrument<br>2020<br>1.431163<br>0.728799 | 2021 2021 1.396607 0.721000             | 1/ assets: Currency<br>2022<br>1.360655<br>0.701066                                                             | 2023<br>1.369197<br>0.737191 |

- 7. データをダウンロードする。
- (1) ダウンロードボタンから、ファイル形式を選択。

| OECD Data Explorer                                 |                                                                                   |
|----------------------------------------------------|-----------------------------------------------------------------------------------|
| < Back to the search results                       |                                                                                   |
| Filters                                            | ✓ Applied filters <sup>44</sup> 200 data points                                   |
| ✓ Time period                                      | 8 Reference area: × 40 Items × Transaction: × Purchasing Power Parities for GDP × |
| ✓ Reference area 4                                 | Frequency of observation: Annual Time period: × Start: 2019 × End: 2023 ×         |
| ▲ Transaction                                      |                                                                                   |
| Purchasing Power Parities for GDP                  | Table in Excel                                                                    |
| Purchasing Power Parities for household final c    | Annual Purchasing Power Parities and evaluation                                   |
| Purchasing Power Parities for actual individual c. | Transaction: Purchasing Power Parities for GDP     Al instrument                  |
| Exchange rates, average                            | Unfiltered data in tabular text (CSV)                                             |
| Exchange rates, end of period                      | クリック(ここでは、                                                                        |
|                                                    | 「Excel」を選択する。)。<br>1163 1.396607 1.360655 1.369197                                |

(2) Excel 形式でダウンロードしたデータ。

| A  | В                                                        | С                                                   | D | E            | F            | G            | Н            | I            |
|----|----------------------------------------------------------|-----------------------------------------------------|---|--------------|--------------|--------------|--------------|--------------|
| 1  | Annual Purchasing Power Parities and exchange rates      |                                                     |   |              |              |              |              |              |
| 2  | Institutional sector: Total economy                      |                                                     |   |              |              |              |              |              |
| 3  | Counterpart institutional sector: Total economy          |                                                     |   |              |              |              |              |              |
| 4  | Transaction: Purchasing Power Parities for GDP           |                                                     |   |              |              |              |              |              |
| 5  | Financial instruments and non-financial assets: Currency |                                                     |   |              |              |              |              |              |
| 6  | ,                                                        |                                                     |   |              |              |              |              |              |
|    | Time period                                              |                                                     |   | 2019         | 2020         | 2021         | 2022         | 2023         |
| 7  |                                                          |                                                     |   |              |              |              |              |              |
| 8  | Reference area                                           | Combined unit of measure                            |   |              |              |              |              |              |
| 9  | Australia                                                | National currency per US dollar, Australian dollar  |   | 1.459253     | 1.431163     | 1.396607     | 1.360655     | 1.369197     |
| 10 | Austria                                                  | National currency per US dollar, Euro               |   | 0.738332     | 0.728799     | 0.721000     | 0.701066     | 0.737191     |
| 11 | Belgium                                                  | National currency per US dollar, Euro               |   | 0.735832     | 0.716165     | 0.720567     | 0.708688     | 0.734306     |
| 12 | Canada                                                   | National currency per US dollar, Canadian dollar    |   | 1.217860     | 1.201689     | 1.164052     | 1.152143     | 1.137311     |
| 13 | Chile                                                    | National currency per US dollar, Chilean peso       |   | 397.674408   | 409.841785   | 422.642818   | 436.059188   | 435.895551   |
| 14 | Colombia                                                 | National currency per US dollar, Colombian peso     |   | 1,312.630441 | 1,270.743624 | 1,342.721039 | 1,376.155218 | 1,453.585153 |
| 15 | Costa Rica                                               | National currency per US dollar, Costa Rican colon  |   | 324.217360   | 328.024138   | 333.986504   | 339.973277   | 327.883375   |
| 16 | Czechia                                                  | National currency per US dollar, Czech koruna       |   | 12.097428    | 12.150267    | 12.573242    | 12.785640    | 13.211473    |
| 17 | Denmark                                                  | National currency per US dollar, Danish krone       |   | 6.538391     | 6.365057     | 6.293951     | 6.230331     | 6.412601     |
| 18 | Estonia                                                  | National currency per US dollar, Euro               |   | 0.528690     | 0.515202     | 0.534583     | 0.565679     | 0.597148     |
| 19 | Finland                                                  | National currency per US dollar, Euro               |   | 0.826328     | 0.802112     | 0.791253     | 0.781452     | 0.794931     |
| 20 | France                                                   | National currency per US dollar, Euro               |   | 0.705954     | 0.693052     | 0.704582     | 0.695004     | 0.710572     |
| 21 | Germany                                                  | National currency per US dollar, Euro               |   | 0.717745     | 0.706836     | 0.707335     | 0.698667     | 0.728102     |
| 22 | Greece                                                   | National currency per US dollar, Euro               |   | 0.540972     | 0.530251     | 0.521282     | 0.511485     | 0.526881     |
| 23 | Hungary                                                  | National currency per US dollar, Forint             |   | 138,797140   | 141.838435   | 148.485236   | 156.609005   | 174.101839   |
| 24 | Iceland                                                  | National currency per US dollar, Iceland krona      |   | 138.667852   | 143.253380   | 142.717010   | 138.518752   | 144.241483   |
| 25 | Ireland                                                  | National currency per US dollar, Euro               |   | 0.794143     | 0.775446     | 0.752574     | 0.734857     | 0.771239     |
| 26 | Israel                                                   | National currency per US dollar, New Israeli shegel |   | 3.816864     | 3.746701     | 3.656312     | 3.445120     | 3.566703     |
| 27 | Italy                                                    | National currency per US dollar, Euro               |   | 0.647298     | 0.632292     | 0.625922     | 0.602450     | 0.625682     |
| 28 | Japan                                                    | National currency per US dollar. Yen                |   | 103.231509   | 100.742048   | 99.139340    | 94.438546    | 95.096275    |
| 29 | Korea                                                    | National currency per US dollar. Won                |   | 847 547829   | 829.359157   | 836.818048   | 823.672950   | 836.252596   |